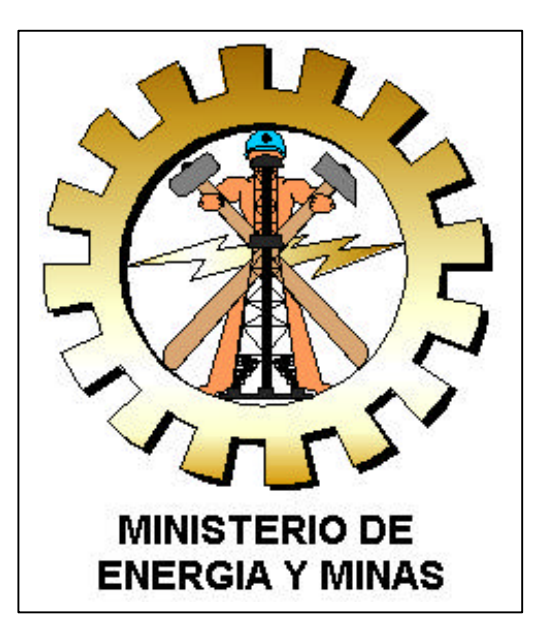

# Acceso Telefónico a Redes

# Manual del Usuario

Agosto 2003

### ACCESO TELEFONICO A REDES

Acceso Telefónico a Redes es un medio a través del cual, utilizando, una computadora, un MODEM y una línea telefónica podrá acceder a Internet. Para este acceso se requiere disponer de una cuenta y clave para poder establecer la conexión

Para configurar el acceso telefónico a redes, debe seguir los siguientes pasos:

- 1. Creación de un nuevo acceso Telefónico a Redes
- a) Hacer doble click en el icono Mi PC, que se encuentra en el escritorio.
- b) Eligir el icono de Acceso Telefónico a Redes, --- Realizar una nueva conexión.

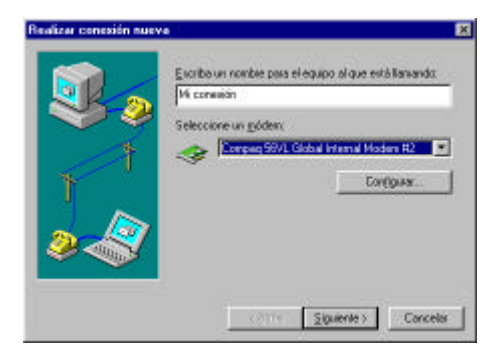

c) Escribir en los espacios en blanco el nombre del Acceso telefónico a redes que se va ha crear (por ejemplo: Mi conexión) y seleccionar el módem que esta instalado en la PC, luego presionar Siguiente.

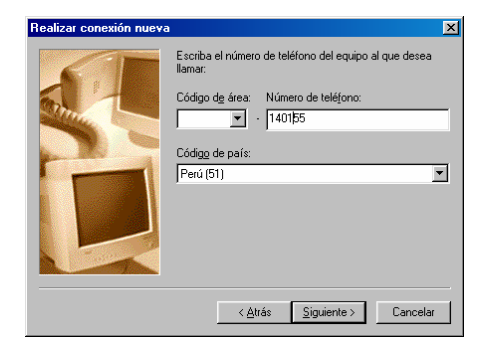

d) Seleccionar el Código de Área (1, Lima), escribir el Número telefónico para conectarse a Internet (140155) y elegir el Código del País (Perú 51). Luego, presionar Siguiente.

e) Finalmente se verá una ventana aprobando el procedimiento, Hacer click en el botón Finalizar y estará creado el nuevo Acceso a Internet Mi Conexión.

#### 2. Configuración del acceso Telefónico a Redes

a) Hacer click en el botón derecho del Mouse sobre el icono del Acceso telefónico a redes creado y seleccionar la opción Propiedades.

b) Ingresar a la pestaña General y desactivar la opción de Usar código de país y de área.

c) Dentro de la pestaña Tipo de servidor, ubicar la categoría PPP y seleccionarla. Luego habilitar solamente la opción TCP/IP, como aparece en el recuadro siguiente.

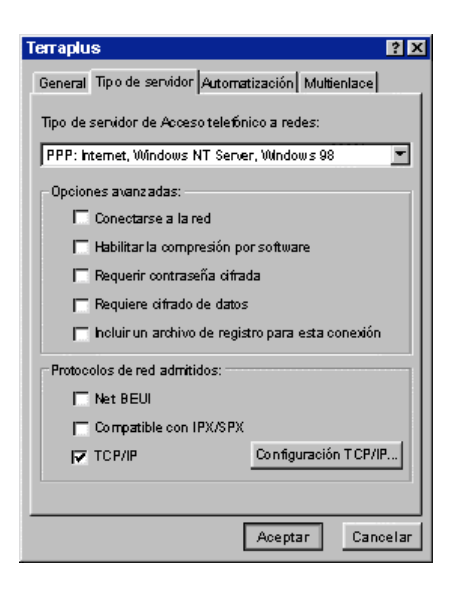

d) Hacer click en el botón Configuración TCP/IP y añadir los siguientes parámetros:

- Dirección IP asignada por el servidor
- DNS Primario : 161.132.5.133
- DNS Secundario : 161.132.1.133
- Deshabilita la opción de Usar compresión en encabezados IP.

| They control and the      |                                       |       |
|---------------------------|---------------------------------------|-------|
|                           |                                       |       |
| Direcciones del sen       | victor de nombres asignadas por el se | rvida |
| Direccioneg del ven       | vicio) asignadas por el usualio       |       |
| DNS principal             | 161,132, 5,133                        |       |
| D <u>N</u> S securidaria: | 161 , 132 , 1 , 133                   |       |
| <u>₩</u> NS principal     | 0.0.0.0                               |       |
| WINS securdata            | 0.0.0.0                               |       |
|                           |                                       |       |

e) Aceptar los cambios y el Acceso telefónico a redes quedará habilitado. Cerrar las ventanas de Acceso Telefónico a Redes y Mi PC.

#### 3. Conectando a Internet utilizando el Acceso Telefónico a Redes

a) Hacer doble click sobre el icono del Acceso Telefónico a Redes creado (Mi Conexión).

 b) Ingresar el Nombre de usuario y la contraseña, añadiéndole al usuario el acrónimo @pru. Ejemplo. mem0001@pru, para la Dirección Regional de Puno.

| Ngmbre de               | mem0006@pxu         |                        |
|-------------------------|---------------------|------------------------|
| usuario:<br>Contenentin |                     |                        |
| Permanent               | E Guerrie performan |                        |
| Teléfagia               | 140155              | 1                      |
| Marcar desder           | Provincias          | Propiedades de mascado |

c) Verificar que el número telefónico al que estas llamando sea el 140155.

**d)** Hacer click en el botón **Conectar** y se realizará la llamada al número 140155, para establecer la conexión; Luego de validarse los datos, aparecerá una ventana indicando que estas conectado a Internet y en la parte inferior derecha aparecerá el icono de 2 computadoras conectados por un cable.

### OBSERVACIONES

- La conexión a Internet esta contratada a COMSAT PERU, si se tiene un problema con la conexión llamar a COMSAT, al teléfono 595-0800, para el Soporte Técnico.
- Si se tiene problemas en el acceso a la Página Web del MEM, Correo Electrónico y FTP. Comunicarse al 4750065-2667 con Erit Avalos <u>eavalos@minem.gob.pe</u> o Juber Palomino jpalomino@minem.gob.pe